## How to deal with the pending tasks of monthly salary sheet on the workbench

After the salary task is set, once the set tabulation date is reached, the system will automatically generate the salary sheet making task of last month, and give an intelligent reminder on the workbench.

Users log in to the OLISS Web side, enter the workbench interface by default, click **"Waiting Task** → **Crew Salary"**, enter the Crew Salary interface to be submitted, filter the corresponding vessel, click "Make" on the right, enter the "Add Salary -Crew On board " interface, can find the target crew through the filter bar, check the target crew, click the edit icon on the right, can modify the basic salary and other awards. After modification, it needs to be saved. Finally, click "Confirm", the Crew Salary becomes Pending Submission status, click "Submit" on the right, enter the details page of the payroll to be submitted, users add "Remarks" or upload "Attachment" according to their needs, and click "Submit" after confirming that the information is correct

| 0 | ) Q                                                         | Workbench (30930)   | Vessel Monitor  | Find                                 | Switching System - | Ų.     | K 2<br>K 2 | EN 🕶      | 0          | <b>*</b> | 孙红梅      |
|---|-------------------------------------------------------------|---------------------|-----------------|--------------------------------------|--------------------|--------|------------|-----------|------------|----------|----------|
|   | To-do List                                                  |                     |                 |                                      |                    |        |            |           |            |          |          |
| l | All (108) Due (1 Overdue 64 Reminders(43)                   |                     |                 |                                      |                    |        |            | 1 Items § | Selected 🗸 | All V    | essels 🗸 |
|   | Workflow Task (10)                                          |                     |                 |                                      |                    |        |            |           |            |          |          |
|   | Walting Task(55)<br>Crew Salary(31) → 1、Users log in to the | e OLISS Web side, e | nter the wokber | nch interface by default, click "Wai | ting Task →Crev    | / Sala | ry"        |           |            |          |          |
| L |                                                             |                     |                 |                                      |                    |        |            |           |            |          |          |

| $\leftarrow$ Crew salary | to be submitted |            |                                                      |                                             |
|--------------------------|-----------------|------------|------------------------------------------------------|---------------------------------------------|
|                          |                 |            | Year/Mor                                             | th: Please select the year and Search Reset |
| No.                      | Vessel 👻        | Year/Month | All ▼<br>2. Filter the corresponding vessel, click ' | Operation<br>Make" on the right             |
| 1                        | LINK OCEAN 1    | 2025-03    | To Be Made                                           | Make End Task                               |
| 2                        | Shore-based     | 2025-03    | To Be Made                                           | Make   End Task                             |
| 3                        | LINK OCEAN 1    | 2025-02    | To Be Submitted                                      | Submit                                      |
| 4                        | Shore-based     | 2025-02    | To Be Made                                           | Make   End Task                             |

## Add Salary

## 3、 you can find the target crew through the filter bar

×

|                                                                       |                    |                    |                   | 2025-03           | LINK O                    | CEAN 1 👻 Plea            | ise select                | Crew Name                | Search Rese              |
|-----------------------------------------------------------------------|--------------------|--------------------|-------------------|-------------------|---------------------------|--------------------------|---------------------------|--------------------------|--------------------------|
|                                                                       |                    |                    |                   | If the s          | alary of the current mont | h has been submitted for | approval, it cannot be mo | dified. (1) This month's | salary sheet has been do |
| Basic Info                                                            | Time on Board      | Basic Salary *     | 航次奖               | 扫舱费               | 月度奖                       | 洗舱费                      | 劳务费                       | 其他费用                     | Salary Adjustment        |
| 鲍磊(MasterConcurrent PostMaster)/LINK OCEAN 1<br>ID:321002199000000000 | 20                 | 8000               | 1000              | 500               | 100                       | 500                      | 200                       | 0                        | Save Cancel              |
| 聖三管(Apprentice Master)/LINK OCEAN 1<br>ID:30                          | 20                 | 0                  | 1000              | 500               | 100                       | 500                      | 200                       | 0                        |                          |
| 4 CNECK THE TARGET C                                                  | rew, click the edi | t icon on the rigi | ht, can modify th | e basic salary ar | nd other awards           | . After modificati       | on, ite need to b         | e saved. Finally, o      | CIICK "Confirm"          |
| NK OCEAN 1<br>ID:20120302                                             | 20                 | 8000               | 1000              | 500               | 100                       | 500                      | 200                       | 0                        |                          |
| 陈*(Chief Officer)/LINK OCEAN 1<br>ID:3203********3                    | 20                 | 8000               | 1000              | 500               | 100                       | 500                      | 200                       | 0                        |                          |
| 球球测试2(Apprentice Chief Officer)/LINK OCEAN 1<br>ID:87787787877        | 2.5                | 0                  | 1000              | 500               | 100                       | 500                      | 200                       | 0                        | 2                        |
| 王二副(Second Officer)/LINK OCEAN 1<br>ID:321081********1                | 17.5               | 7000               | 1000              | 500               | 100                       | 500                      | 200                       | 0                        | 2                        |
| 洪舒(Third Officer)/LINK OCEAN 1<br>ID:3210811*******X                  | 20                 | 0                  | 1000              | 500               | 100                       | 500                      | 200                       | 0                        | 2                        |
| 涂健(Chief Engineer)/LINK OCEAN 1<br>ID:42010619*******                 | 20                 | 10000              | 1000              | 500               | 100                       | 500                      | 200                       | 0                        | 2                        |
| 刘金祥(2ND Engineer)/LINK OCEAN 1<br>ID:452524********1                  | 20                 | 8500               | 1000              | 500               | 100                       | 500                      | 200                       | 0                        | 2                        |
| 李学刚(3RD Engineer)/LINK OCEAN 1<br>ID:370702******3                    | 20                 | 9000               | 1000              | 500               | 100                       | 500                      | 200                       | 0                        | 2                        |
| 叶*民(3RD Engineer)/LINK OCEAN 1<br>ID:35222*******5                    | 20                 | 0                  | 1000              | 500               | 100                       | 500                      | 200                       | 0                        | 2                        |
| 刘立强(4TH Engineer)/LINK OCEAN 1<br>ID:441481******2                    | 20                 | 8000               | 1000              | 500               | 100                       | 500                      | 200                       | 0                        | 2                        |
|                                                                       |                    |                    |                   |                   |                           |                          |                           |                          | Confirm                  |

## $\leftarrow \textit{Crew salary to be submitted}$

|     |               |            | Year/Month                                                                    | Please select the year and Search Reset |
|-----|---------------|------------|-------------------------------------------------------------------------------|-----------------------------------------|
| No. | Vessel -      | Year/Month | All 👻                                                                         | Operation                               |
| 1   | LINK OCEAN 1  | 2025-03    | To Be Made                                                                    | Make   End Task                         |
| 2   | Shore-based   | 2025-03    | To Be Made<br>5. The crew salary becomes pending submission status, click "Su | Make End Task<br>ubmit" on the right    |
| 3   | LINK OCEAN 1  | 2025-02    | To Be Submitted                                                               | Submit                                  |
| 4   | Shore-based   | 2025-02    | To Be Made                                                                    | Make End Task                           |
| 5   | LINK OCEAN 14 | 2025-01    | To Be Submitted                                                               | Submit                                  |

| Add<br>Current | Export<br>t Total 2 Persons | ;Total Due for the | Month: CNY <b>19,520.0</b> | 0           |                |      |     |     |     |     |      |         |           |            |
|----------------|-----------------------------|--------------------|----------------------------|-------------|----------------|------|-----|-----|-----|-----|------|---------|-----------|------------|
| No.            | Name                        | Rank               | Crew Type 🔻                | Salary Days | Basic Salary * | 航次奖  | 扫舱费 | 月度奖 | 洗舱费 | 劳务费 | 其他费用 | Subsidy | Deduction | Tota8alary |
| 1              | 鲍磊 ①                        | Master             |                            | 28          | 8000           | 1000 | 500 | 100 | 500 | 200 | 0    | 0       | 0         | 9,760.00   |
| 2              | 陈* ①                        | Chief Officer      |                            | 28          | 8000           | 1000 | 500 | 100 | 500 | 200 | 0    | 0       | 0         | 9,760.00   |
| Remark         | s:                          |                    |                            |             |                |      |     |     |     |     |      |         |           |            |

February 2025 Crew Salary -LINK OCEAN 1 To Be Submitted

|            |  | 0 / 500 |
|------------|--|---------|
| ttachment: |  |         |
| Lipioad    |  |         |

ŧ

6. Users add "Remarks" or upload "Attachment" according to their need, and click "Submit" after confirming that the information is correct.

Submit Cancel

Operation

1

1

After the payroll is submitted for approval, according to the setting of the approval process, the documentation will be transferred to the personnel workbench with salary approval authority.